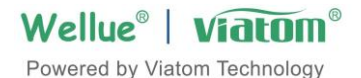

# CheckmePod

# Brukerveiledning

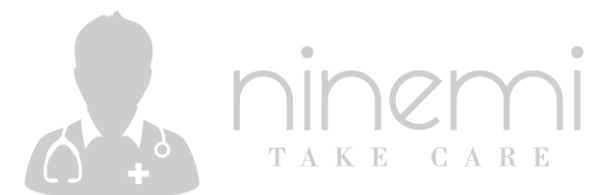

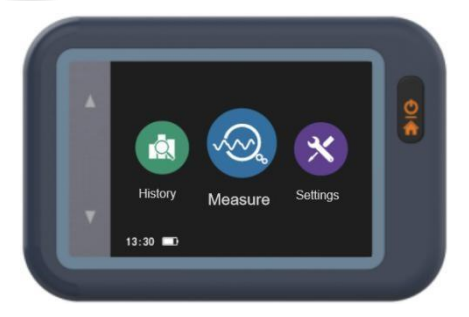

## Innholdet

| 1. Innledning                      | 1  |
|------------------------------------|----|
| 1.1 Sikkerhet                      | 1  |
| 1.2 Tiltenkt bruk                  | 2  |
| 1.3 Oversikt                       |    |
| 1.4 Pakkeliste                     | 4  |
| 1.5 Symboler                       | 6  |
| 2. Komme i gang                    | 7  |
| 3.Drift                            |    |
| 3.1 Ta målinger                    |    |
| 3.2 Innstillinger                  |    |
| 3.3 Historie                       | 13 |
| 3.4 Bruke appen                    |    |
| 3.5 Bruke PC-programvaren          | 19 |
| 4.Vedlikehold                      |    |
| 4.1 Batteri                        |    |
| 4.2 Stell og rengjøring            |    |
| 5. Feilsøking                      |    |
| 6.Tilbehør                         |    |
| 7. Spesifikasjoner                 |    |
| 8. Elektromagnetisk kompatibilitet |    |

## 1. Innledning

# 1.1 Sikkerhet

| $\wedge$ | Advarsler og | forsiktighetsvarsler |
|----------|--------------|----------------------|
|          |              |                      |

• Ikke bruk denne enheten under MR-undersøkelse.

- Senk aldri apparatet ned i vann eller andre væsker. Ikke rengjør enheten med aceton eller andre flyktige løsninger.
- Ikke slipp denne enheten eller utsett den for høy kraft.
- Ikke plasser denne enheten i trykkbeholdere eller gasssteriliseringsenhet.
- Ikke demonter apparatet, da dette kan forårsake skade eller funksjonsfeil eller hindre driften av enheten.
- Denne enheten er ikke ment for bruk av personer (inkludert barn) med begrensede fysiske, sensoriske eller mentale ferdigheter eller mangel på erfaring og/eller mangel på kunnskap, med mindre de overvåkes av en person som har ansvar for deres sikkerhet eller de mottar instruksjoner fra denne personen om hvordan du bruker enheten.
- Denne enheten viser endringer i pulsen og blodoksygenering etc. som kan ha ulike årsaker. Disse kan være ufarlige, men kan også utløses av sykdommer eller sykdommer av forskjellig grad av alvorlighet. Ta kontakt med en medisinsk spesialist hvis du tror du kan ha en sykdom eller sykdom.
- Likke selvdiagnose eller selvmedisiner på grunnlag av denne enheten uten å konsultere legen din. Spesielt, ikke begynne å ta noen nye medisiner eller endre type og / eller dosering av eksisterende medisiner uten forhåndsgodkjenning.
- Enheten har ingen alarmer og vil ikke høres hvis måleavlesningen er for lav eller for høy.

#### 1.2 Tiltenkt bruk

Checkme Pod Vital Signs Monitor er ment å brukes til måling, visning, lagring og gjennomgang av flere fysiologiske parametere, inkludert pulsoksygenmetning (SpO<sub>2</sub>) og temperatur i hjemme- eller helseinstitusjoner. Dataene og resultatene fra denne enheten er kun til pre-check screening formål og kan ikke brukes direkte til diagnostisk eller behandling.

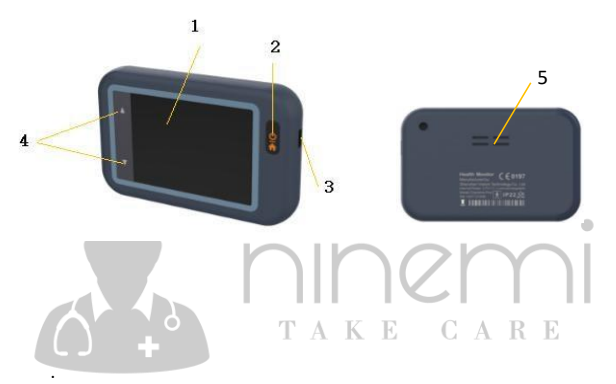

#### 1.3 Oversikt

- 1. Berøringsskjermen
- Hjem-knappen
   Slå av/på enheten.
   Trykk på denne knappen for å gå tilbake til hovedskjermen eller den øvre menyen.
- 3. Mikro-D-port

Koble til med ekstern probe eller mikro-D-adapter for måling. Koble til med Micro-D-kabelen fra lading.

4. ▲ -knappen og knappen ▼

Funksjonene til disse to knappene er avhengig av gjeldende funksjon, se nedenfor for detaljer.

5. Høyttaler

## 1.4 Pakkeliste

Hovedenhet, SpO2-sonde for voksne, USB-skjøteledning, USBladekabel, brukerhåndbok.

Alternativ: SpO2 sonde for baby, Temperatur sonde, Multi-funksjonell adapter.

Merk: Funksjonene som er beskrevet i denne håndboken, gjelder kanskje ikke for alle modeller, se den spesifikke modellen som er kjøpt og tilbehør.

## Startskjerm

Startskjermen på enheten vises som nedenfor.

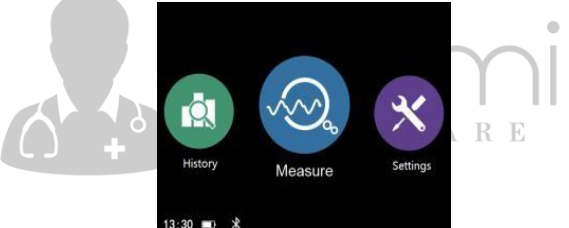

| Element  | Forklaring                                     |
|----------|------------------------------------------------|
| Measure  | Trykk for å gå inn i målemodus i sanntid.      |
| History  | Trykk for å vise de historiske dataene.        |
| Settings | Trykk for å konfigurere enhetskonfigurasjonen. |

Merk: Enheten kommer inn på startskjermen i følgende situasjon:

• ingen drift i 5 minutter i målemodus.

• ingen drift i 60 sekunder i ikke-målemodus.

#### Overvåking skjerm

Skjermbildet for sanntidsovervåking vises som nedenfor.

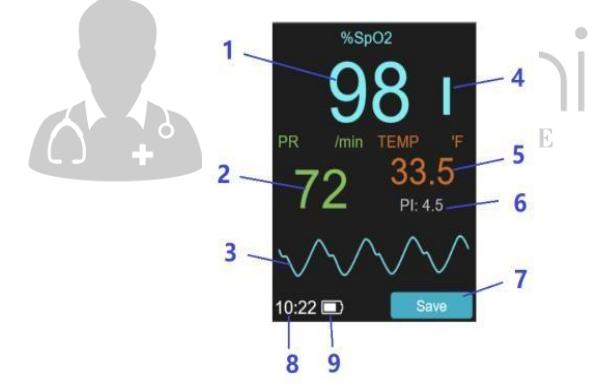

| Element | Forklaring                |
|---------|---------------------------|
| 1       | SpO2-verdi i sanntid      |
| 2       | Pulsrateverdi i i sanntid |

| 3 | Plethysmogram i sanntid               |
|---|---------------------------------------|
| 4 | Pulsstyrke                            |
| 5 | Temperaturverdi i sanntid (valgfritt) |
| 6 | Verdi for perfusjonsindeks i sanntid  |
| 7 | Trykk for å lagre gjeldende måleverdi |
| 8 | Enhetens tid                          |
| 9 | Batteriindikator                      |

.

# 1.5 Symboler

| Symbol | Betydningen                                                                                                    |
|--------|----------------------------------------------------------------------------------------------------|
| ×.     | Programdeltype BF K E C A R E                                                                                                    |
|        | Produsenten                                                                                                    |
| CE0197 | l samsvar med direktiv 93/42/EØF                                                                                                    |
| EC REP | Europeisk representant                                                                                                    |
|        | Symbol for "MILJØVERN – Avfall elektriske produkter<br>skal ikke kastes sammen med husholdningsavfall.<br>Vennligst resirkuler der anleggene finnes. Sjekk med<br>lokale myndigheter eller forhandler for resirkulering<br>råd". |

| IP22         | Mot inntrengning av faste fremmedlegemer ≥ 12,5<br>mm diameter, Mot drypping (15° skrånende) |
|--------------|----------------------------------------------------------------------------------------------|
| 8            | Følg bruksanvisningen                                                                        |
| $\bigotimes$ | Ingen alarmsystem.                                                                           |

# 2. Komme i gang

#### Før bruk

Checkme Pod støtter sanntidsovervåking av oksygenmetningen (SpO2), pulshastigheten (PR), perfusjonsindeksen (PI) og kroppstemperaturen ved ekstern SpO2-sonde og temperatursonde.

#### Strøm på/av

Trykk på Hjem-knappen for å slå på enheten. Trykk og hold inne Hiem-knappen i 2 sekunder for å slå av enheten. TAKE

CARE

#### Før mål

Før mål må du være oppmerksom på følgende punkter for å oppnå nøvaktige målinger.

- Fingeren som er satt inn i SpO 2-sensoren må være ren.
- En av følgende forhold kan forårsake unøyaktige målinger av oksygenmetning (SpO2), pulshastighet (PR) og perfusjonsindeks (PI), inkludert, men ikke begrenset til:
  - Flimrende eller veldig sterkt lys;
  - Dårlig blodsirkulasion :
  - Lav hemoglobin:
  - Hypotensjon, alvorlig vasokostriksjon, alvorlig anemi eller hypotermi;

- Neglelakk, kunstige negler;
- Eventuelle tester som nylig ble utført på deg som krevde en injeksjon av intravaskulære fargestoffer.
- Hvis blodsirkulasjonen er dårlig, kan det hende at SpO2, PR og PI ikke måles. Gni fingeren for å øke sirkulasjonen, eller plasser SpO2-sensoren på en annen finger.
- Enheten måler oksygenmetning av funksjonell hemoglobin.
   Høye nivåer av dysfunksjonelle hemoglobin (forårsaket av sigdcelleanemi, karbonmonoksid, etc.) kan påvirke nøyaktigheten av målingene.
- Bølgeformen som vises på enheten, normaliseres.
- Hold temperaturproben nær huden når den måler. Hvis den er løs, kan temperaturmålingsresultatet være unøyaktig.
- Før du måler temperaturen, må du kontrollere at huden som er i kontakt med temperaturproben er flat og rynkefri.

TAKE CABE

# 3.Drift

# 3.1 Ta målinger

## 3.1.1 SpO2 Måling

#### Måling med voksen sonde

Vennligst følg instruksjonene nedenfor:

- 1.Koble den eksterne SpO2 voksen sonden til enheten.
- 2.Sett fingeren inn i den eksterne sonden.
- 3.Klikk på <Mål> -ikonet på startskjermen for å begynne å måle.
- 4.Vent i noen sekunder, skjermen vil vise måleverdien.

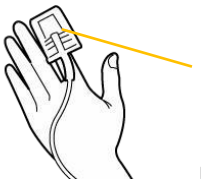

Finger spiker posisjon

#### Måling med babysonde (valgfritt)

Vennligst følg instruksjonene nedenfor:

- 1. Velg omslag med riktig størrelse, plasser sonden i omslaget.
- Plasser omslaget med sonden på foten, med probedelen på ytterkanten av foten, probekabelen bør være mot babyens ben.
- 3. Fest innpaknings borrelåsen sikkert uten hull mellom sonden og babyens hud.

TAKE CARE

- 4.Klikk på **<Mål> -ikonet** på startskjermen for å begynne å måle.
- 5.Vent i noen sekunder, skjermen vil vise måleverdien.

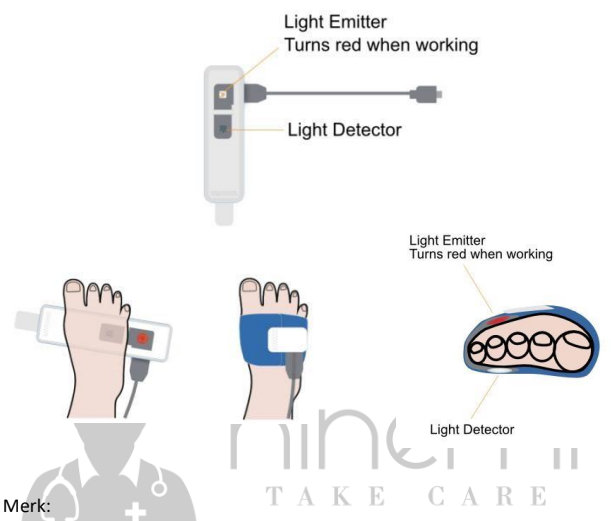

- Lysemitteren og lysdetektoren skal være motsatte av hverandre på de to sidene av foten.
- For høyre fot skal Light Emitter være på toppen.
- For venstre fot skal Light Emitter være på bunnen.
- For babyer 0 ~ 3 måneder gammel, foreslås å velge mindre omslag.

Forsiktig: Begrens fingerbevegelsen så mye som mulig når du måler oksygen i blodet, noe som kan føre til feil avlesning.

# 3.1.2 Temperaturmåling (valgfritt)

Vennligst følg instruksjonene nedenfor:

1.Koble den eksterne temperaturproben til enheten.

- Bruk medisinsk tape for å stikke sonden under armhulen på menneskekroppen.
- 3.Klikk på <Mål> -ikonet på startskjermen for å begynne å måle.
- Vent i 2 minutter ca, skjermen vil vise den stabile og nøyaktige måleverdien.

Merk: For å unngå smerte når du fjerner tapen, må du unngå hår når du påfører tape eller barber bort hår før du påfører tapen.

## 3.1.3 Bruke adapter (valgfritt)

For å måle oksygen- og kroppstemperatur i blodet samtidig, bruk flerfunksjonsadapteren til å koble til SpO2-sonden og temperaturproben.

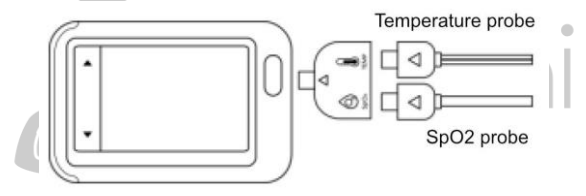

#### 3.1.4 Lagre opptak

I målemodus kan du klikke lagreknappen på skjermen for å lagre gjeldende måleverdi. Enheten lagrer automatisk dataene når målingen stoppes. Du kan se gjennom de lagrede dataene **på** <**Historikk>-menyen.** 

## 3.1.5 Roterende skjermvisning

I målemodus kan du klikke på ▲ knappen eller knappen for å bytte skjermvisningsretning.▼

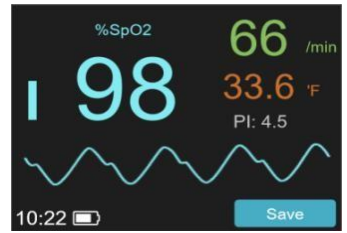

#### 3.2 Innstillinger

For å konfigurere enheten, klikk **<Settings>** -ikonet på startskjermen for å gå inn i innstillingsmenyen.

Trykk på ▲ -knappen eller knappen til venstre på skjermen for å velge elementet.▼

Trykk på Hjem-knappen for å gå inn eller ut av menyen.  $\mathbb{R}_{+}\mathbb{E}$ 

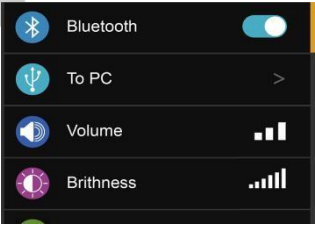

| MenyElement                            | Forklaring                                                                                   |
|----------------------------------------|----------------------------------------------------------------------------------------------|
| Bluetooth                              | Slå på/av Bluetooth-funksjonen.<br>Alternativ: På/Av (standard: Av)                          |
| Til PC                                 | Gå inn i tilkoblingsmodus til PC.                                                            |
| Volum                                  | Juster volumet av pulshastighetslyd.<br>Alternativ: 1-3 (standard: 2)                        |
| Lysstyrke                              | Juster lysstyrken på skjermen.<br>Alternativ: 1-6 (standard: 3)                              |
| Dato&klokkeslett                       | Sett inn datoen og klokkeslettet for<br>enheten.                                             |
| TEMP-enhet                             | Sett inn temperaturenheten.<br>Alternativ: °C / °F (standard: °C)                            |
| Slett alle data                        | Slett alle dataene på enheten .<br>Merk: Alle målinger som er lagret på<br>enheten, slettes. |
| Tilbakestilling til<br>fabrikkstandard | Gjenopprett fabrikkinnstillingene på<br>enheten.                                             |
| Programvareoppdatering                 | Oppdatere enhetsprogramvaren .                                                               |
| Om                                     | Vis enhetsinformasjonen, for eksempel programvareversjon, SN osv                             |

## 3.3 Historie

Hvis du vil se gjennom loggdataene, klikker **du <History>** -ikonet på startskjermen.

Sveipe opp eller ned på skjermen for å vise dataene.

Trykk på ▲ -knappen eller knappen på venstre side av skjermen for å gå til forrige eller neste side. ▼

|             | SpO <sub>2</sub> |     |      | TEMP(°F) |
|-------------|------------------|-----|------|----------|
| 28-May-2020 |                  |     |      |          |
| 10:35:16    | 99%              | 102 | 14.5 | 66.6     |
| 28-May-2020 |                  |     |      |          |
| 10:35:16    | 99%              | 102 | 14.5 | 66.6     |
| 28-May-2020 |                  |     |      |          |
| 10:35:16    |                  |     | 14.5 | 66.6     |
|             |                  |     |      |          |
| 10:35:16    | 99%              | 102 | 14.5 | 66.6     |

#### Slette oppføringer

Trykk lenge på en av målepostene for å slette den.

#### 3.4 Bruke appen

ViHealth-appen støtter overføring av data etter at skjermen stopper målinger, og overvåking av SpO2 og temperatur.

ТАКЕ

## 3.4.1 Laste ned appen

Appnavn: ViHealth iOS: App Store Android: Google Play

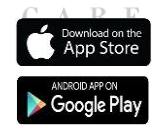

#### 3.4.2 Installere appen

Installer appen på et Apple-produkt eller en Android-drevet enhet, inkludert smarttelefoner og nettbrett.

Merk: For Android-enheter må du godta tillatelsene som ble forespurt på tidspunktet for kjøring av appen.

#### Kompatibilitet

Enhetene som er kompatible med skjermen og appen, må oppfylle følgende minimumskrav:

#### iOS: iOS 9.0 eller nyere

Android: 5.0 OS eller nyere

Merk:Android versjon 5.0 også kjent som Android Lollipop ble utgitt i november 2014. De fleste enheter produsert etter denne datoen vil sannsynligvis ha denne versjonen eller en nyere versjon installert.

## 3.4.3 Pare enheten

- 1.Kontroller at Bluetooth er aktivert på smartenheten.
- 2.Slå på Bluetooth på Innstillinger-skjermen på enheten.
- 3.Kjør ViHealth-appen, og trykk på enhetsikonet i ViHealth-appen.
- 4.Følg tilkoblingsveiledningen på appen for å starte paringen.
- 3.Du kan logge på ViHealth-appen etter vellykket sammenkobling.

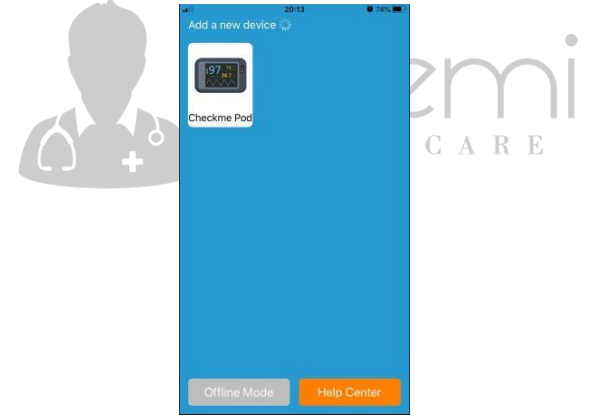

Forsiktig: IKKE par enheten i innstillingene på smartenheten.

# 3.4.4 Overføre data

Skjermen overfører automatisk de nyeste dataene til ViHealth-appen etter vellykket sammenkobling.

## 3.4.5 Overvåking i sanntid

Med ViHealth-appen kan du overvåke oksygen og temperatur i blodet i sanntid på dashbordskjermen.

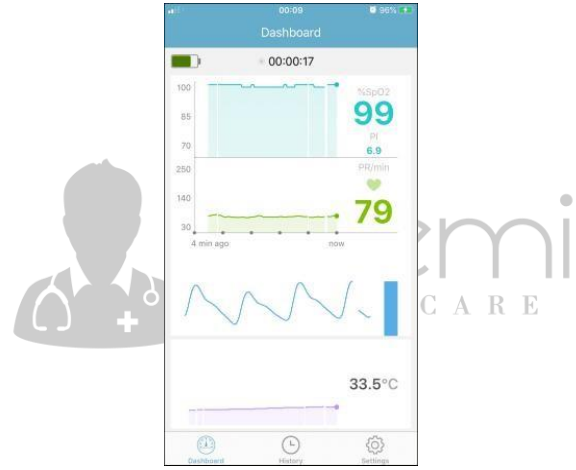

## 3.4.6 Historie opptak

Du kan se gjennom loggmålingspostene på Historikk-skjermen. Det finnes to typer loggoppføringer:

- APP-målinger: Måledataene lagres i appen. Det er grafiske trender for SpO2, pulshastighet og temperaturmålinger. Du kan trykke på ønsket oppføring for å vise detaljer i informasjonen som vist.
- 2. Enhets-målinger: Måledataene lagres på enheten.

| Historik        | k-skjermei | n  |
|-----------------|------------|----|
| •8 <sup>1</sup> | 20:20      | 74 |

| **)   |         |      | н     | 20:20<br>listory | (      |       | 74%        |    | (a))         | 20<br>His | ezi<br>tory | • 74% • )       |
|-------|---------|------|-------|------------------|--------|-------|------------|----|--------------|-----------|-------------|-----------------|
|       | APP R   | ecor | ds    |                  | Devic  | e Rec | ords       |    | APP Rec      | cords     | Devic       | e Records       |
| Sp0,  |         | Neek |       | Month            |        | Year  |            |    | From Star    | t Date    | To Se       | 24, 2020        |
| 95%   |         |      |       |                  |        |       | 1          |    | Sep 24, 2020 | SpOr      | PR          | Temperature     |
| 90%   |         |      |       |                  |        |       |            |    | 20:21:28     | 98%       | 67          | 0.000           |
| 85%   |         |      |       |                  |        |       |            |    | Sep 24, 2020 | SpO       | PR          | Temperature     |
| 80%   |         |      |       |                  |        |       |            |    | 15:33:11     | 97%       | 86          | -               |
| 70%   |         |      |       |                  |        |       |            |    | Sep 24, 2020 | SpOr      | PR          | Temperature     |
|       | Sep 18  | 10   | 20    | 21               | 22     | 23    | 24         |    | 15:13:38     | 99%       | 89          |                 |
|       |         |      |       |                  |        | ۲     |            |    | Sep 24, 2020 | SpO       | PR          | Temperature     |
| iep 2 | 4, 2020 | Avg  | , SpO | i é              | vg. PR | 1/1   | oc Temp    |    | 15:11:46     | 98%       | 86          |                 |
| 20:19 | -20:20  |      | 95%   |                  | 85     |       |            |    | Sep 24, 2020 | SpO/      | PR          | Temperature     |
| Sep 2 | 4, 2020 | Ave  | , SpO | b A              | vg. PR | Ma    | ix. Temp   |    | 14:56:45     | 97%       | 85          |                 |
| 20:19 | -20:19  |      | 97%   |                  | 85     |       |            | Ш. | Jan 02, 2020 | SpO/      | PR          | Temperature     |
| Sep 2 | 4, 2020 | Avg  | , SpO | i e              | vg. PR | 5/6   | or, Temp   |    | 02:53:26     | 97%       | 64          | 0.000           |
|       |         |      |       | (L)              |        | 541   | )<br>lings |    | Deshboard    | H         | D Abry      | (O)<br>Settions |

#### App-målinger detaljskjerm

| -10             | 21     | -62           | 0 99% ## |                                                                                                    | 21     | :52           | 0.00%  |
|-----------------|--------|---------------|----------|----------------------------------------------------------------------------------------------------|--------|---------------|--------|
|                 |        |               |          | <                                                                                                    |        |               |        |
| Recording Time: | 1m29s  | <90% Time:    | Os       | Recording Time:                                                                                                    | 1m29s  | <90% Time:    | Os     |
| Avg. SpO::      | 98%    | Avg. PR:      | 76       | Avg. SpOr:                                                                                                    | 98%    | Avg. PR:      | 76     |
| Highest SpOr:   | 99%    | Highest PR:   | 85       | Highest SpO-:                                                                                                    | 99%    | Highest PR:   | 85     |
| Lowest SpO::    | 98%    | Lowest PR:    | 73       | Lowest SpO::                                                                                                    | 98%    | Lowest PR:    | 73     |
| Avg. Temp:      | 33.7°C | Highest Temp: | 33.8°C   | Avg. Temp:                                                                                                    | 33.7°C | Highest Temp: | 33.8°C |
| Lowest Temp:    | 33.7°C |               |          | Lowest Temp:                                                                                                    | 33.7*C |               |        |
| Note            |        |               | >        | Note                                                                                                    |        |               | >      |
|                 |        |               |          | 100 provinces<br>100 provinces<br>100 pr | nin)   |               |        |
|                 |        |               | 00.00    | 30.01                                                                                                    |        |               |        |

#### Gjennomgang av målt verdi

Tabuler for å se gjennom den målte verdien fra et bestemt tidspunkt under opptaket. Flytt deretter markøren, den målte verdien for

markørposisjonen vises.

#### Zoome grafiske trender

For å vise detaljerte målinger under opptaket. Du kan knipe eller spre fingrene for å zoome inn og ut fra de grafiske trendene i trendvisningsområdet.

#### Dele oppføring

Trykk for å dele den gjeldende journalen med legen eller vennene dine.

For Appmålinger kan du dele oppføringsinformasjonen som et bilde.

For Enhetsoppføringer kan du dele postinformasjonen som en PDF-fil.

#### Slette oppføringer

Bruk bevegelser til å sveipe til venstre på posten i Logg-skjermen, og velg deretter "Slett" for å slette gjeldende oppføring.

## 3.5 Bruke PC-programvaren

Enheten støtter eksport av data til PC-programvare via USB. Du kan se gjennom loggoppføringer og rapporter på datamaskinen. Vennligst følg instruksjonene nedenfor:

- 1. Installer PC-programvaren "Checkme Browser Pro" på datamaskinen. Du kan laste ned programvaren fra nettstedet: www.getwellue.com
- Slå på enheten, trykk på menyen [Innstillinger]->[TilPC], og koble deretter enheten til datamaskinen med USB-kabelen.
- 3. Du kan se gjennom måledataene på PC-programvaren etter at dataene er lastet ned fra enheten.

Merk: PC-programvaren støtter bare å bli installert på Windows PC (Win7/Win8/Win10).

# 4.Vedlikehold

## 4.1 Batteri

Denne enheten er integrert et oppladbart litium-ion-batteri. Batteriet lades automatisk når enheten er koblet til en USB-port med strøm. Batterisymboler på skjermen indikerer batteristatusen som følger:

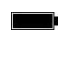

Batteriet er fulladet.

| Den faste delen representerer den gjenværende<br>batterienergien. Hvis den faste delen beveger seg fra<br>venstre til høyre, betyr det at batteriet lades. |
|----------------------------------------------------------------------------------------------------|
| Batteriet er nesten utladet og må lades umiddelbart. Ellers<br>vil enheten slå seg av automatisk.                                                          |

For å lade batteriet, koble til USB-ladekabelen som vist.

Enheten kan ikke brukes til måling under lading. Bruk USBladeenheter i samsvar med den elektriske sikkerhetsstandarden, for eksempel IEC 60950.

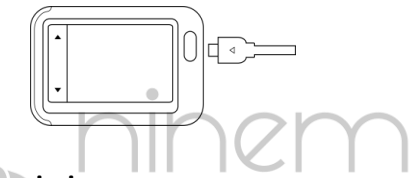

## 4.2 Stell og rengjøring

Rengjør apparatet ved gni enhetens overflate forsiktig med en myk klut med vann eller alkohol.

## 5. Feilsøking

| Problem               | Mulig årsak |               | Løsning         |            |
|-----------------------|-------------|---------------|-----------------|------------|
| Enheten slås ikke på. | 1.          | Batteriet kan | 1.<br>batteriet | Lad        |
|                       | 2.          | Enheten kan   | på nytt.        | , og prøv  |
|                       |             | være skadet.  | 2.              | Та         |
|                       |             |               | kontakt r       | ned din    |
|                       |             |               | lokale dis      | stributør. |

| SpO2 eller pulsrate viser<br>ingen verdi, eller tallet<br>svinger.            | <ol> <li>Fingeren<br/>er ikke satt inn<br/>korrekt.</li> <li>Fingeren<br/>eller hånden<br/>beveger seg kanskje.</li> </ol> | <ol> <li>Fjern<br/>fingeren og sett<br/>inn igjen, som<br/>anvist.</li> <li>Prøv å<br/>holde deg helt<br/>stille og teste igjen.</li> </ol> |
|-------------------------------------------------------------------------------|----------------------------------------------------------------------------------------------------|----------------------------------------------------------------------------------------------------|
| "Feil XX" oppstod.                                                            | Programvare eller<br>hardware feil.                                                                                        | Start enheten på<br>nytt. Hvis feilen<br>vedvarer,<br>kontakter du<br>autorisert<br>servicesenter.                                          |
| Unormal<br>kroppstemperaturvisning<br>eller ingen<br>kroppstemperaturvisning. | Termometerets<br>brukerposisjon er<br>feil.                                                                                | Kontroller og<br>juster posisjon.                                                                                                    |

Merk: Få enheten reparert bare av autoriserte servicesentre, ellers er garantien ugyldig.

## 6.Tilbehør

#### Advarsler og forsiktighetsvarsler

Image: Bruk tilbehør som er angitt i dette kapitlet.

Bruk av annet tilbehør kan forårsake skade på enheten

eller ikke oppfylle de påståtte spesifikasjonene.

| Delenummer   | Beskrivelse            |
|--------------|------------------------|
| 540-00193-10 | SpO2-sonde for voksne  |
| 540-00194-00 | USB-ladekabel, micro D |
| 540-02255-00 | USB-skjøteledning      |

 $<sup>\</sup>Lambda$ 

| 540-02262-00 | Temperaturprobe(valgfritt)          |
|--------------|-------------------------------------|
| 540-02031-00 | SpO2-sonde for baby (valgfritt)     |
| 540-00354-00 | Multifunksjonell adapter(valgfritt) |

# 7. Spesifikasjoner

| Miljømessige                           |                                         |                   |  |
|----------------------------------------|-----------------------------------------|-------------------|--|
| Element                                | Opererer                                | Lagring           |  |
| Temperatur                             | 5 til 45 °C                             | -25 til 70 °C     |  |
| Relativ fuktighet (ikke kondenserende) | 10% til 95%                             | 10% til 95%       |  |
| Barometrisk                            | 700 til 1060 hPa                        | 700 til 1060 hPa  |  |
| Grad av støv og vann<br>Motstand       | l 2017 ble det 10                       |                   |  |
| Fysiske                                |                                         |                   |  |
| Størrelse                              | 82×55×13 mm                             |                   |  |
| Vekt                                   | Mindre enn 62 g (hov                    | vedenhet)         |  |
| Vise                                   | 2,4"-tommers berørin<br>bakgrunnsbelyst | ngsskjerm, farge, |  |
| Kontakt                                | Mikro-D-kontakt                         |                   |  |
| Strømforsyning                         |                                         |                   |  |
| Batteritype                            | Oppladbartlitiumpoly                    | vmerbatteri       |  |
| Batteriets kjøretid                    | Mål kontinuerlig : ca                   | . 5 timer         |  |
| Ladetid                                | Mindre enn 2 timer                      | til 90%           |  |
| Temperatur                             | •                                       |                   |  |
| Temperatur type                        | Kontakttemperatur                       |                   |  |

| Måleposisjon                                                                                                    | Underarmen                        |  |
|----------------------------------------------------------------------------------------------------|-----------------------------------|--|
| Temperaturområde                                                                                                    | 30,0 til 45 °C                    |  |
| Temperatur                                                                                                    | ±0,1°C                            |  |
| Nøyaktighet                                                                                                    |                                   |  |
| SpO2                                                                                                    |                                   |  |
| Verifisering av målnøyaktighet: SpO2-nøyaktigheten er verifisert i<br>menneskelige eksperimenter ved å sammenligne med arteriell<br>blodprøvereferanse målt med et CO-oksymeter.<br>Pulsoksymetermåling er statistisk fordelt, og om lag to tredjedeler<br>av målingene forventes å komme innenfor det angitte<br>nøyaktighetsområdet sammenlignet med CO-oksymetermålinger. |                                   |  |
| SpO2-serien                                                                                                    | 70% til 100%                      |  |
| SpO2 Nøyaktighet                                                                                                    | 80-100%:±2%, 70-79%:±3%           |  |
| (Armer)                                                                                                    |                                   |  |
| PR-serien                                                                                                    | 30 til 250 bpm                    |  |
| PR-nøyaktighet                                                                                                    | ±2 bpm eller ±2%, densomer større |  |
| PI-serien                                                                                                    | 0.5-15                            |  |
| Sammendrag av måling                                                                                                    | SpO2, PR, PI                      |  |
| Gjennomgang                                                                                                    |                                   |  |
| Lagring                                                                                                    | 100 oppføringer                   |  |

# 8. Elektromagnetisk kompatibilitet

Enheten oppfyller kravene i EN 60601-1-2. Alt tilbehør oppfyller også

kravene i EN 60601-1-2 når det er i bruk med denne enheten.

▲ Advarsler og forsiktighetsvarsler

- Bruk av annet tilbehør enn det som er angitt i denne håndboken, kan føre til økt elektromagnetisk emisjon eller redusert elektromagnetisk immunitet av utstyret.
- Enheten eller dets komponenter skal ikke brukes ved siden av eller stables med annet utstyr.
- Enheten trenger spesielle forholdsregler angående EMC og må installeres og tas i bruk i henhold til EMC-informasjonen nedenfor.
- Andre enheter kan forstyrre denne enheten selv om de oppfyller kravene i CISPR.
- Når det inntastede signalet er under minimum amplituden tekniske spesifikasjoner, kan feilaktige målinger føre til.
- Bærbart og mobilt kommunikasjonsutstyr kan påvirke ytelsen til denne enheten.

ΤΑΚΕ СΑRΕ

 Andre enheter som har RF-sender eller -kilde, kan påvirke denne enheten (f.eks. mobiltelefoner, PADer og PCer med trådløs funksjon).

EMC-tabellinformasjonen er oppført på vår nettside:

http://api.viatomtech.com.cn/documents/2017/emc\_en.pdf

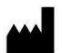

#### Shenzhen Viatom Teknologi Co., Ltd.

4E, Bygning 3, Tingwei industripark, Nr.6 Liufang Road, Block 67, Xin'an Street, Baoan District, Shenzhen, 518101, Guangdong Kina

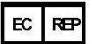

MedNet EC-REP GmbH Borkstrasse 10 , 48163 Münster,Tyskland

PN:255-02315-00Versjon: BSep, 2020 Innholdet i denne håndboken kan endres uten forutgående merknader. ©Copyright 2014-2020 Shenzhen Viatom Technology Co., Ltd.

Alle rettigheter reservert.